Signing-off on IRB Applications in INSPIR II As the Department Chair/Section Chief 🕥  *(inspir.bu.edu/* 

When an IRB application needs your sign-off, you will get an email notification with a link to this page : <a href="https://inspir.bu.edu">https://inspir.bu.edu</a>. This is the INSPIR II log-in page.

• You can Login using your BU username (e.g. "jdoe" if your BU email is "jdoe@bu.edu") along with your BU Kerberos password

### OR

• You can Login using your BMC username (first 2 letters of your first name followed by the first 5 or 6 letters of your last name, same one you use in EPIC) along with your BMC password.

Type in your username and password and then click on "Log In".

### Log In

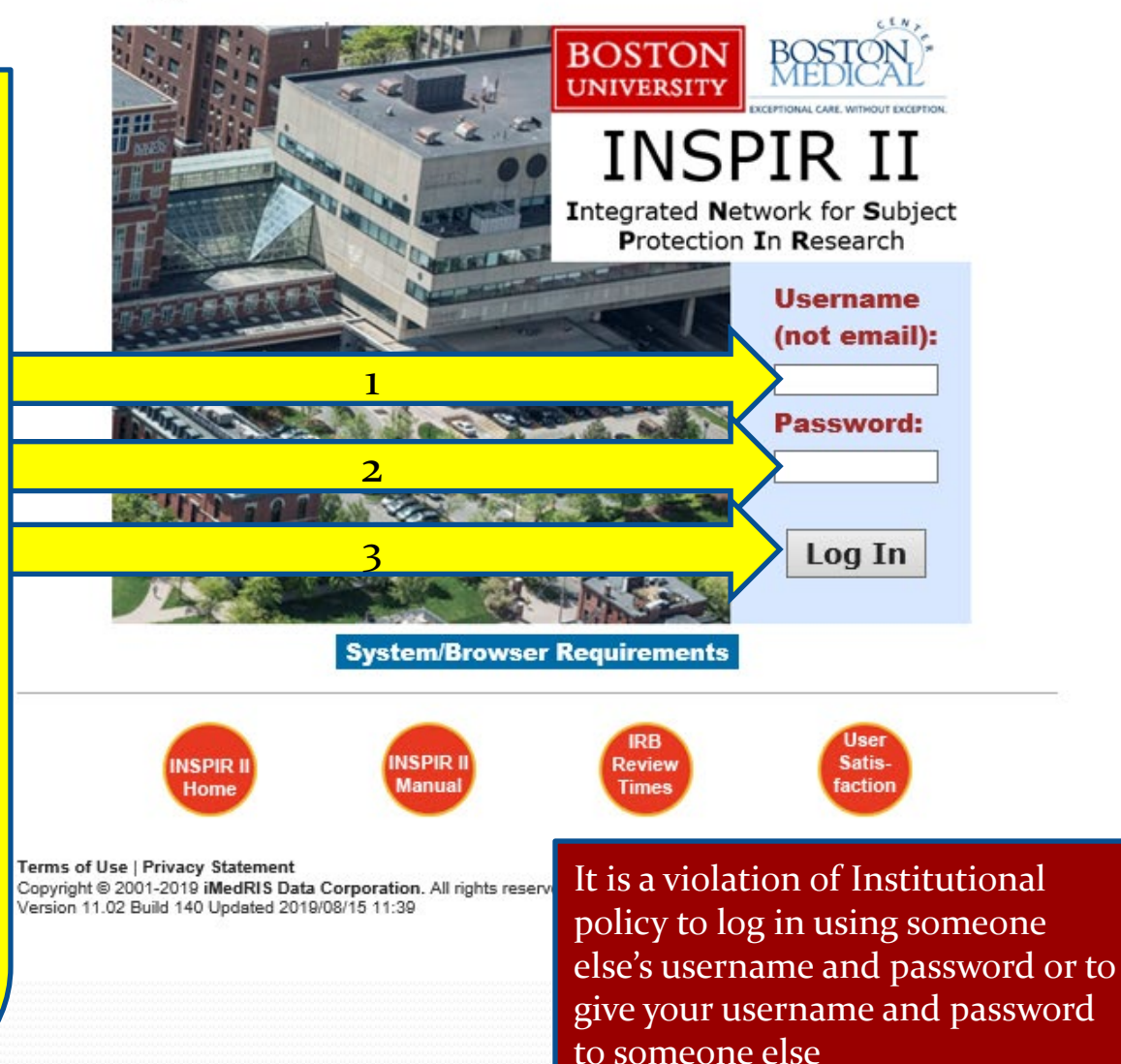

## This is your INSPIR Home page. It is the first screen you see when you log in.

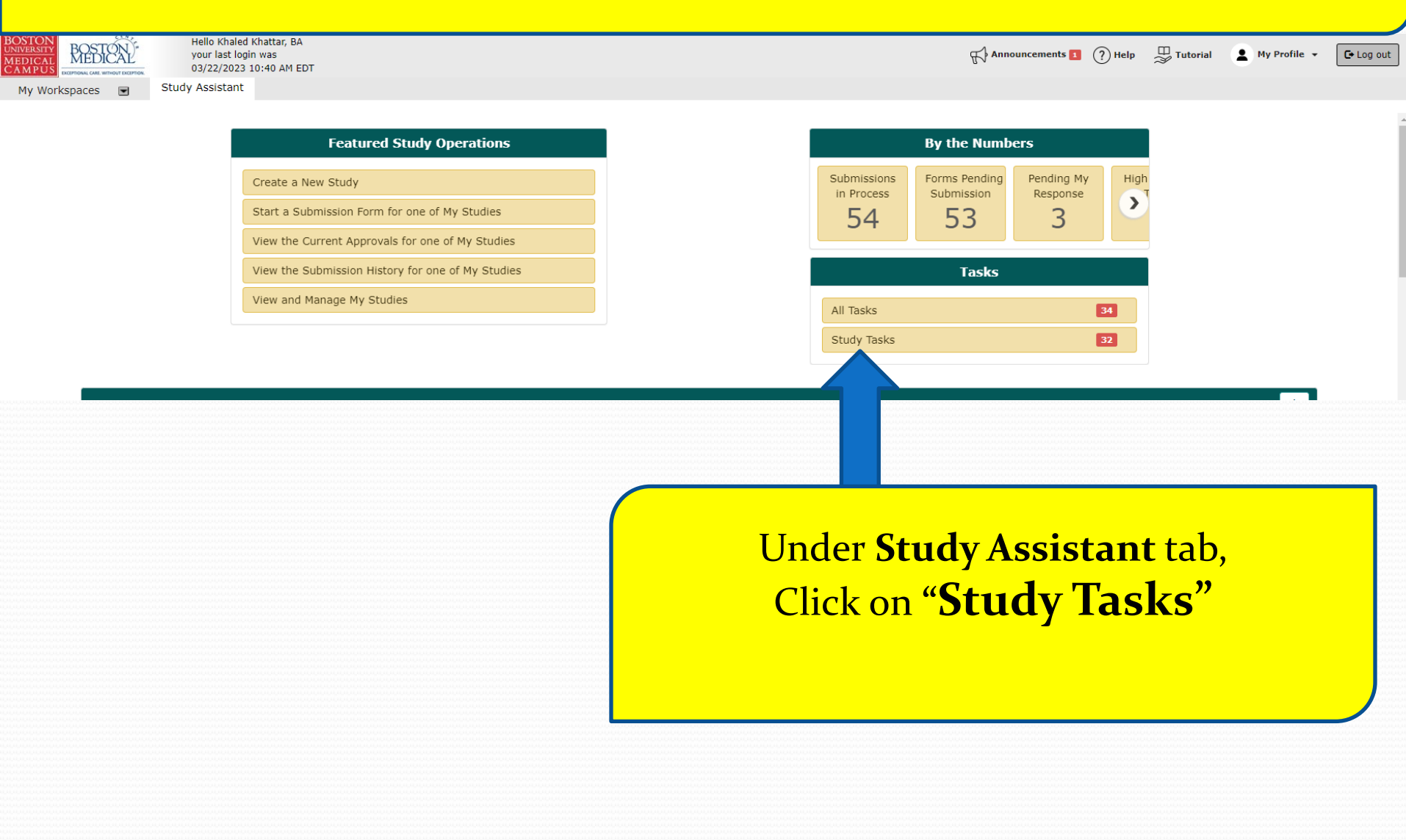

# The system will scroll your Home page down to the "Study Tasks" section.

| BOSTORY<br>MEDICAL<br>CAMPUS<br>CONVERSITY<br>DEDICAL<br>CONVERSITY<br>DEDICAL<br>CONVERSITY<br>DEDICAL<br>CONVERSITY<br>CONVERSITY<br>CONVERSI |                                                     |              | R Ann            | nouncements 1 🥐 Help 🕮 T                                                 | utorial 💄 My Profile 👻 | C+ Log out      |
|----------------------------------------------------------------------------------------------------|-----------------------------------------------------|--------------|------------------|--------------------------------------------------------------------------|------------------------|-----------------|
| My Workspaces 💌 Study Assistant                                                                                                    |                                                     |              |                  |                                                                          |                        |                 |
| Study Tasks Outstanding Completed                                                                                                    |                                                     |              | Search for RB Nu | mber, Title, Alias                                                       | Search 🌣               | <u>^</u>        |
| All Tasks Study Tasks                                                                                                    |                                                     |              |                  | Task List:     All       Review Board:     All       Filter By :    none | ×<br>×                 |                 |
| 32 result(s) found                                                                                                    |                                                     |              |                  |                                                                          | 1 - 10 🕨               |                 |
| Click to open Details Task Type Z Date Received Study Status                                                                                                    | ; Study Title Principal<br>Study Alias Investigator | Review Board | RB Numbe         | RB<br>Expiration Priority                                                | Complete By            |                 |
| □ 📝 🖽 Submission Routing 03/22/2023 Draft<br>Signoff 12:30 PM EDT Draft                                                                                                    | Copy of Demo Protocol for Instructions              |              |                  | Na Priorite                                                              | ×                      |                 |
|                                                                                                    | Demo Khattar, Khaled, BA                            | IRB          | H-38440          |                                                                          |                        |                 |
| □                                                                                                    | - Full 2-18-2011- Administrator,none                | IRB          | You can          | use the "S                                                               | earch" bo              | )X              |
| Waiting Submission 07/16/2019 Approved / Open                                                                                                    | - Full Testing                                      |              | 10 a call        |                                                                          |                        |                 |
|                                                                                                    |                                                     |              | o locate         | the study                                                                | or aratt. (            | <mark>Jr</mark> |
| Once you locate the "Submission                                                                                                    |                                                     | IRB          | vou ca           | <mark>n iust scro</mark>                                                 | oll down.              |                 |
| Routing Signoff" task for the study                                                                                                    |                                                     |              |                  |                                                                          |                        |                 |
| you want to sign off, click on the<br>"Open" icon                                                                                                    |                                                     | IRB          | H-38670          | No Priority                                                              |                        |                 |
|                                                                                                    |                                                     | IRB          | H-36572          | No Priority                                                              | ×                      |                 |
|                                                                                                    |                                                     |              |                  |                                                                          |                        |                 |
|                                                                                                    |                                                     | IRB          | H-31000 1        | L2/31/2026 No Priority                                                   |                        |                 |

## 1) Click links in the "Submission Form(s)" section below to open and read the submission components.

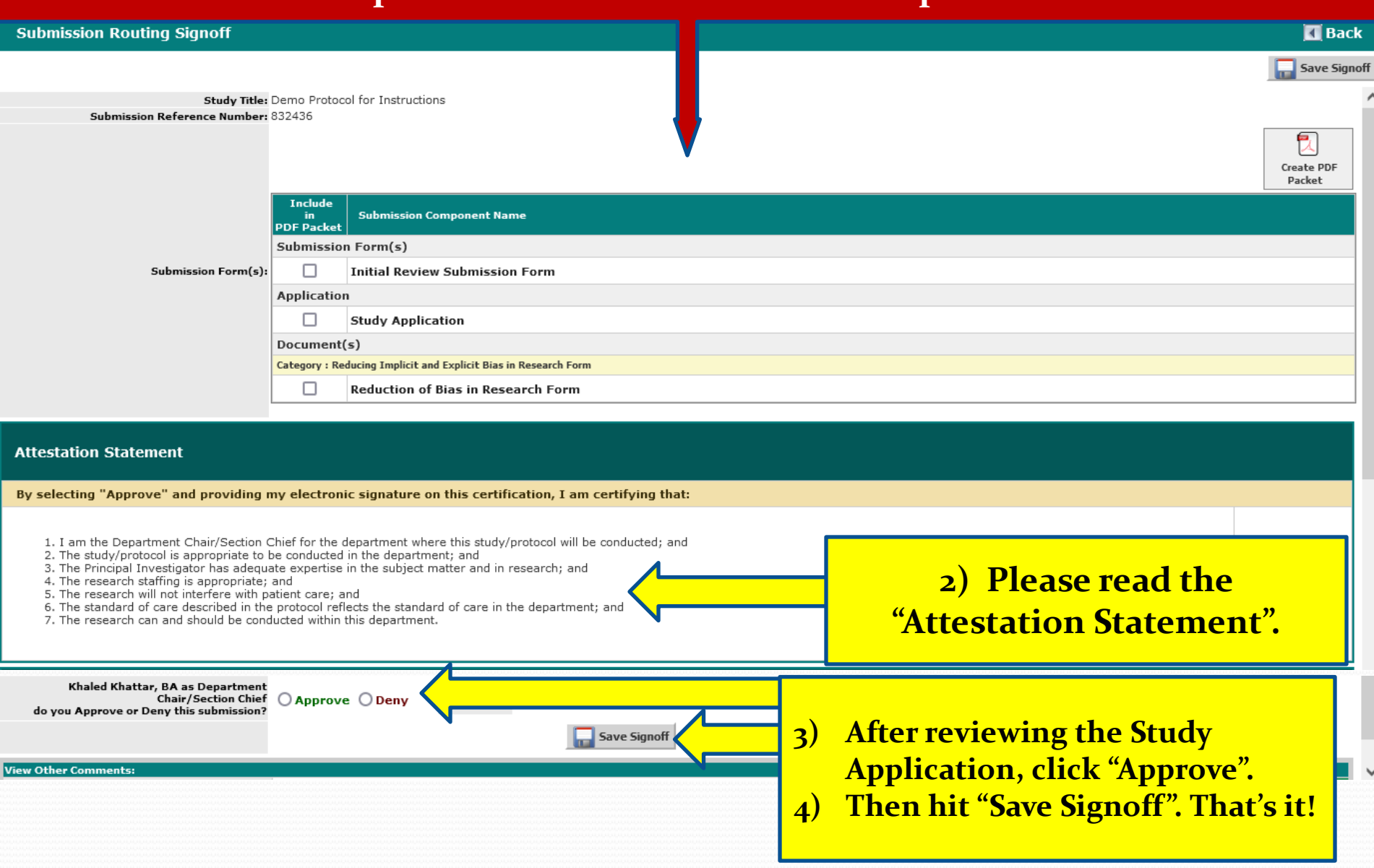